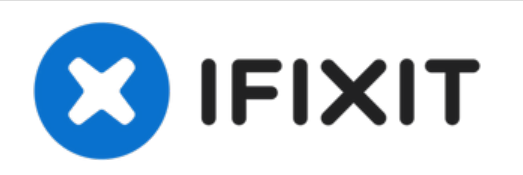

# Retirada de la Batería RTC (CMOS) del HP Elitebook 6930p

Escrito por: Richdave

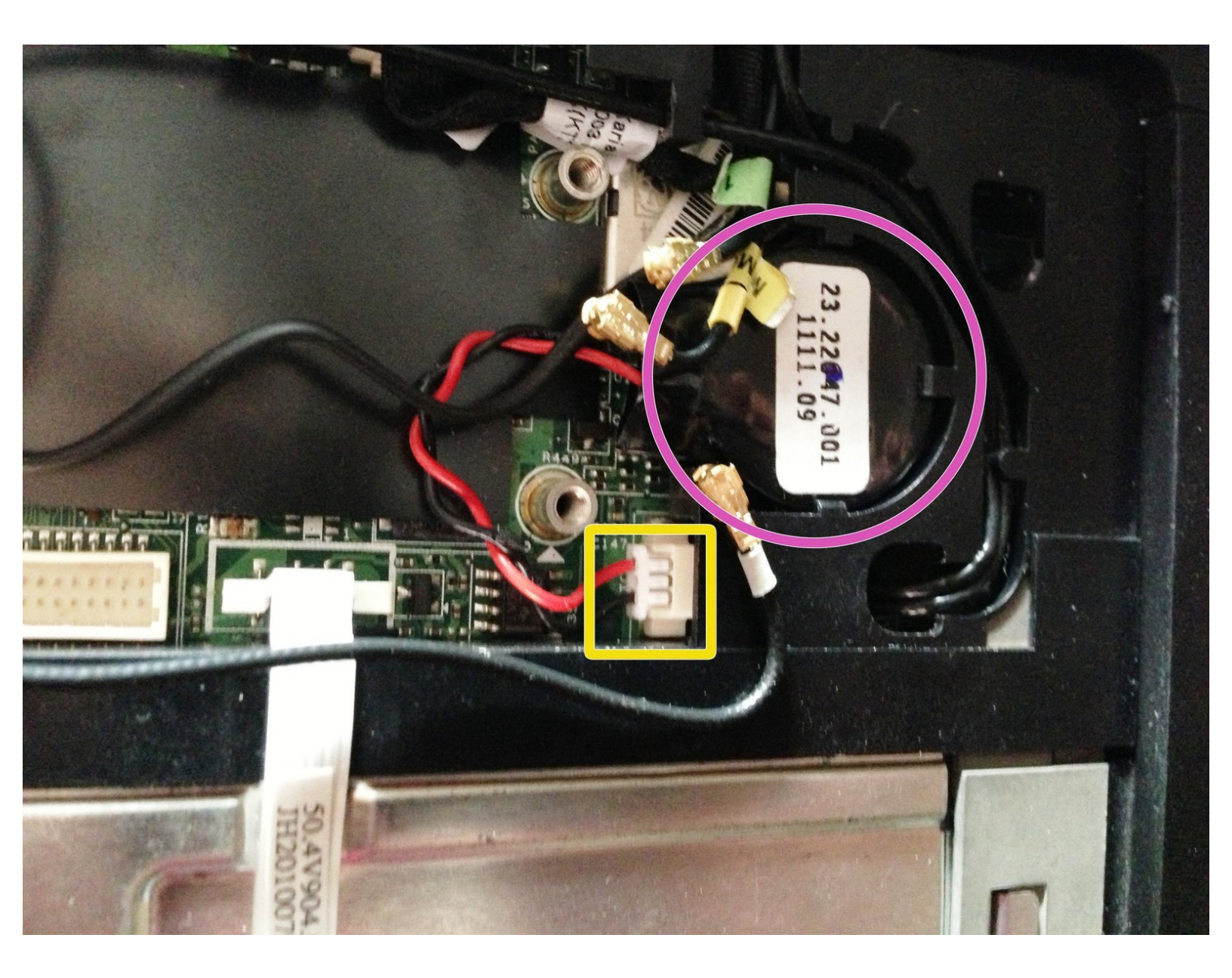

## INTRODUCCIÓN

Esta guía mostrará cómo localizar y retirar la batería RTC (CMOS) de la computadora portátil. Ten en cuenta que la extracción de esta batería no borrará la contraseña del BIOS en el HP Elitebook 6930P y en algunos portátiles HP Business Class.

### HERRAMIENTAS:

- Phillips #1 Screwdriver (1)
- iFixit Opening Tool (1)

#### Paso 1 — Quitar la Batería

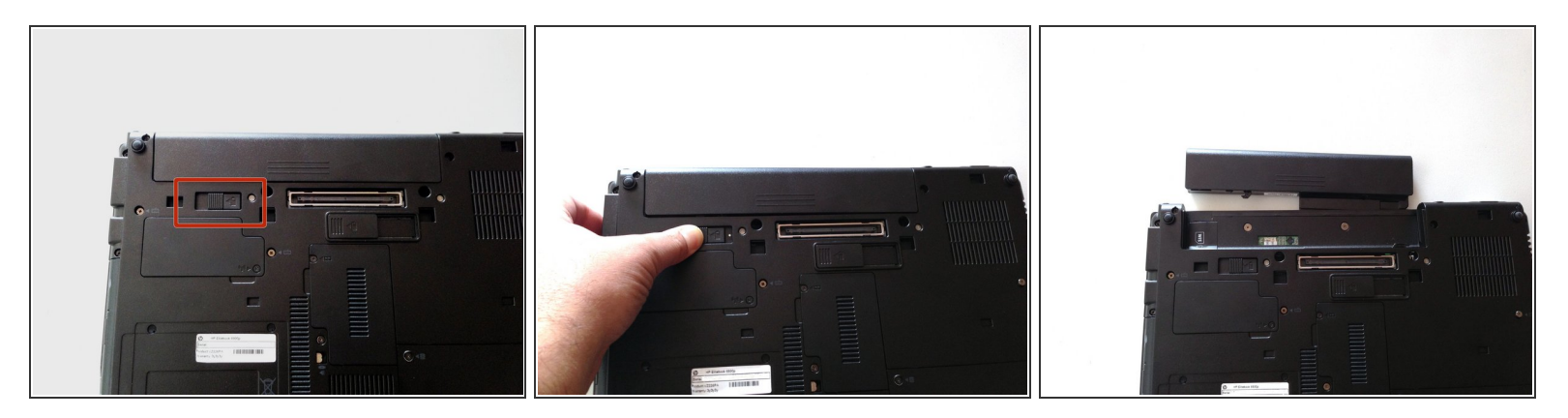

- Gira la computadora portátil y localiza el botón de liberación de la batería
- Presiona el botón de liberación hacia la izquierda para liberar la batería y extrae suavemente la batería

#### Paso 2 — Teclado

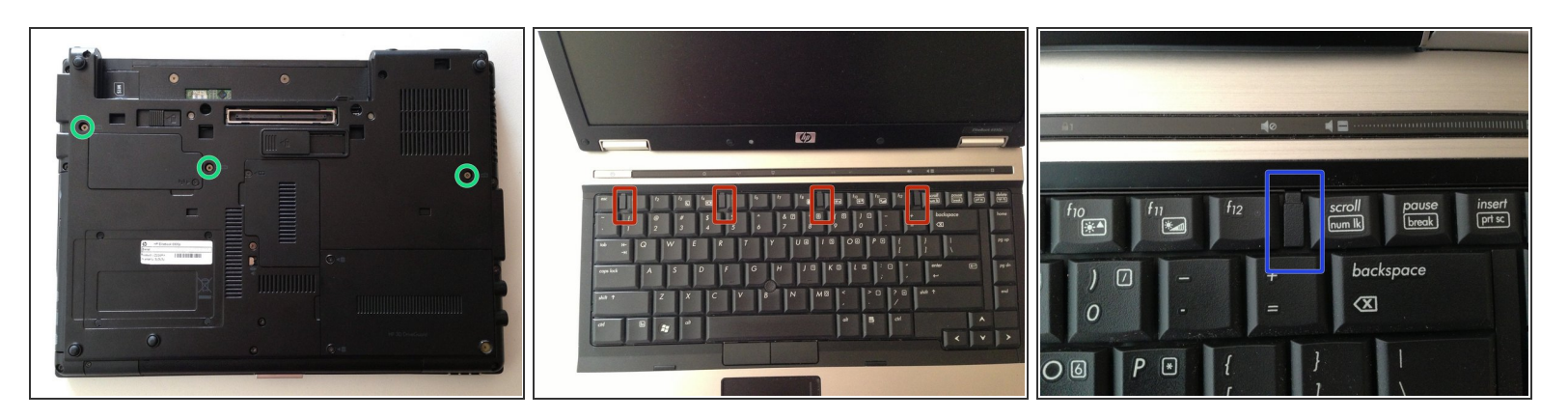

- Afloja los tres tornillos cautivos Phillips 2,5 × 9,0 que fijan el teclado a la computadora portátil
- Gira la computadora portátil para que el teclado quede hacia arriba y localiza las 4 pestañas de retención a lo largo del borde posterior del teclado.
- Desliza los clips de retención hacia el teclado para liberar el teclado

#### Paso 3

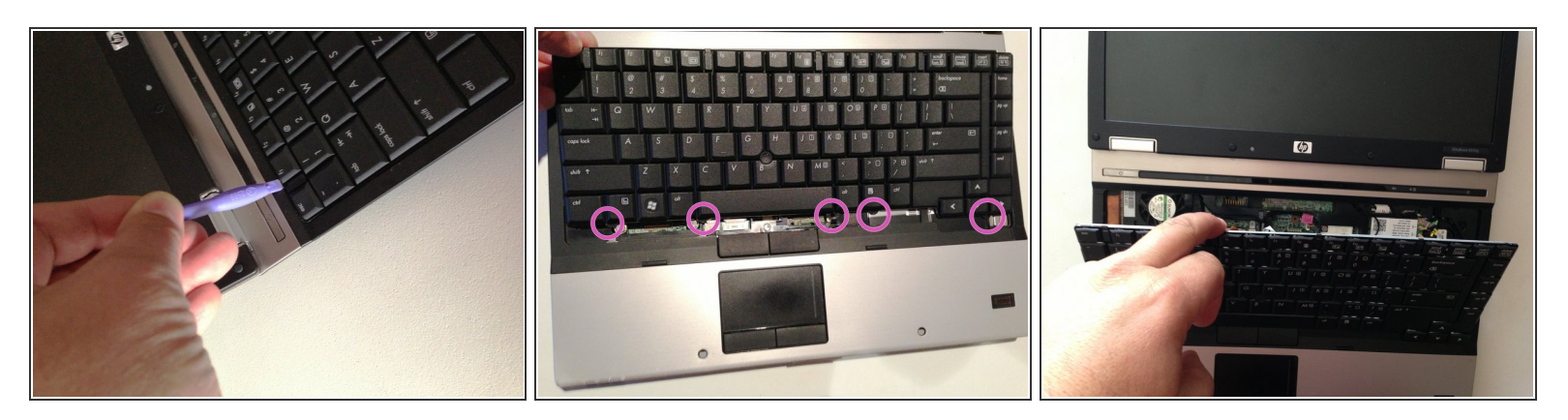

- Utiliza una herramienta de palanca de plástico para levantar el borde posterior del teclado.
- Tira del teclado ligeramente hacia la pantalla para desenganchar las pestañas a lo largo de la parte frontal del teclado del reposamanos de la computadora portátil.
- Levanta el teclado para revelar los conectores de cinta

#### Paso 4

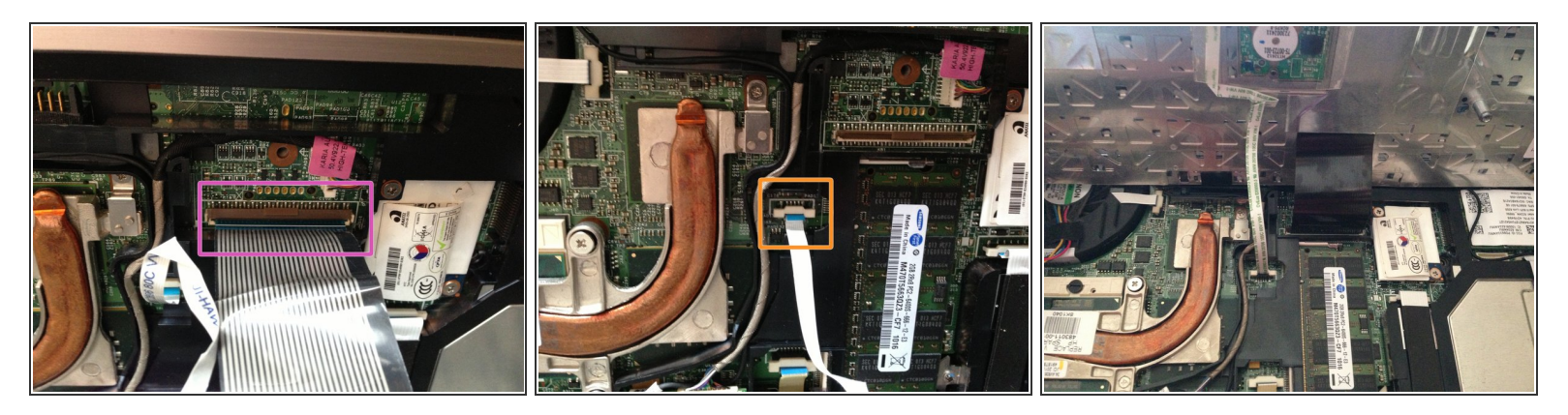

- Suelta el cable plano más grande girando el retenedor marrón hacia arriba para que quede paralelo al cable plano.
- Suelta el cable plano más pequeño levantando el retenedor blanco
- Me resultó más fácil volver a instalar ambos cables con el nuevo teclado apoyado en el borde posterior

#### Paso 5 — Batería RTC (CMOS)

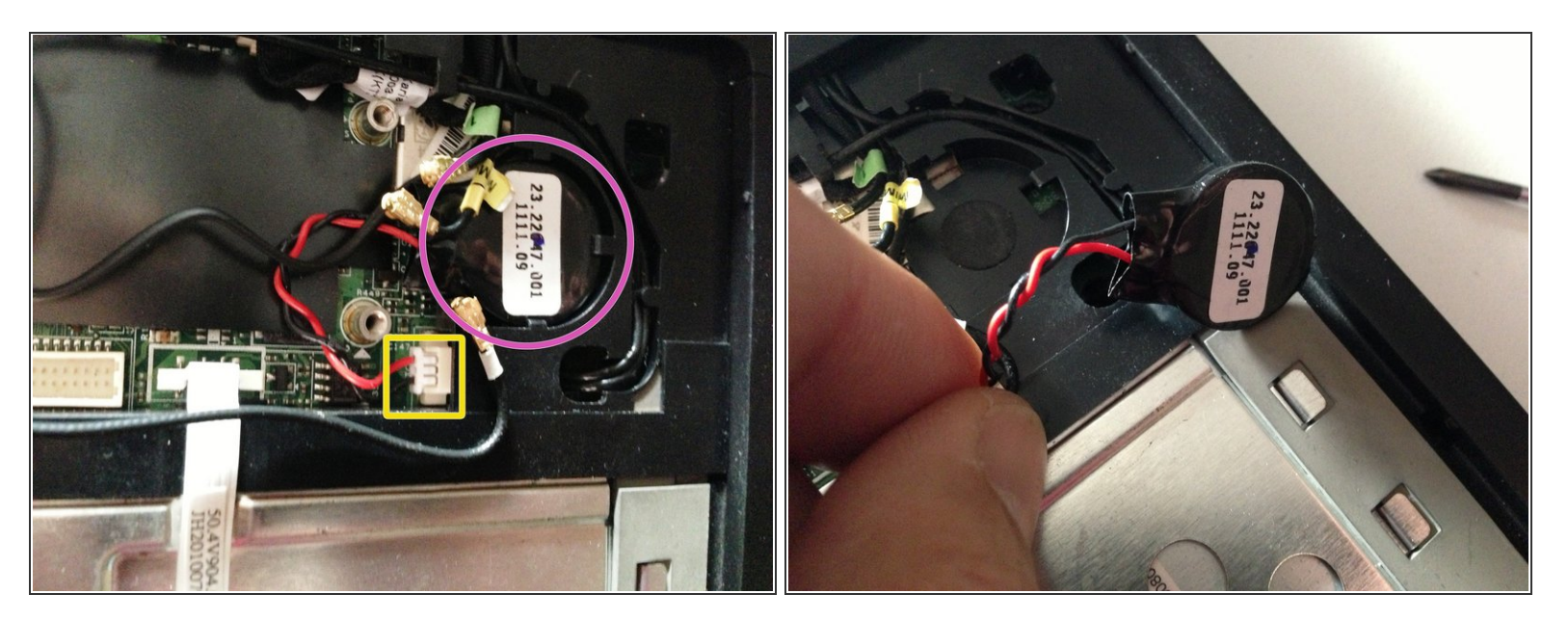

- Localiza la batería
- Si los cables de la batería pasan por debajo del módulo WLAN, primero deberás quitarlo. En mi caso fue necesario <u>quitar el módulo WLAN.</u>
- Desconecta la batería del conector.
- La extracción de esta batería no borrará la contraseña del BIOS en el HP Elitebook 6930P y en algunos otros portátiles Business Class tampoco.
- Desengancha con cuidado la batería de la carcasa de plástico para extraerla por completo de la computadora portátil

Para volver a armar tu dispositivo, sigue estas instrucciones en orden inverso.